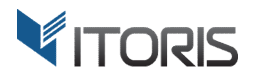

# **Grouped Product Configuration** extension for Magento

# **User Guide**

version 2.0

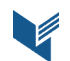

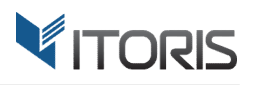

# **Contents**

| 1. Introduction                                 | 3 |
|-------------------------------------------------|---|
| 2. Installation                                 | 3 |
| 2.1. System Requirements                        | 3 |
| 2.2. Installation                               | 3 |
| 2.3. License                                    | 3 |
| 3. How to Use                                   | 4 |
| 3.1. General Settings                           | 4 |
| 3.2 Grouped Products                            | 5 |
| 3.2.1 Manage Quantities for Associated Products | 5 |
| 3.2 Frontend                                    | 6 |
| 3.2.1 Grouped Product with Quantities           | 6 |
| 3.2.2 Grouped Product with Checkboxes           | 7 |

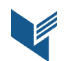

# **1. Introduction**

The document is a User Guide for extension **Grouped Product Configuration** created for Magento websites. It describes the extension functionality and provides some tips for a quick start.

The extension official page – <u>https://www.itoris.com/magento-grouped-product-options.html</u>

The purpose of the Grouped Product Configuration extension for Magento is to associate any type of product with grouped products and enable custom options for the associated products. The extension allows adding simple, virtual, bundled and configurable items to grouped products. Moreover, the customers can configure the associated items with custom options or attributes within the grouped products.

The customers can specify the quantities for each associated product in the input boxes available for each item. The admin can also replace all the QTY fields with the check boxes and display the grouped products as a check-list. The total price of selected products is displayed on the grouped product as well.

# 2. Installation

# 2.1. System Requirements

The extension works under Magento from 1.4.x and higher. The extension works with Apache 1.3.x and higher, PHP 5 or higher, Linux or IIS.

# **2.2. Installation**

Download the extension installation zip package from your account at <u>https://www.itoris.com/</u> and unpack it to the root of your Magento site by (S)FTP. Then flush cache in your Magento backend following **System > Cache Management**.

#### 2.3. License

Please find the license agreement at <a href="https://www.itoris.com/magento-extensions-license.html">https://www.itoris.com/magento-extensions-license.html</a>

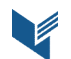

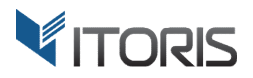

# 3. How to Use

# **3.1. General Settings**

The general settings are available following **System > ITORIS Extensions > Grouped Product Configuration**.

Extension Enabled – enables or disables the extension.

Show images for sub-products – shows the images of associated items added to the grouped product.

**Make sub-products clickable** – if the customer clicks on an associated item, the extension will redirect them to the associated product page.

| Dashboard                        | Sales       | Catalog | Customers | Promotions        | Newsletter   | CMS | Reports | System |   | 🕑 Get help for this page |
|----------------------------------|-------------|---------|-----------|-------------------|--------------|-----|---------|--------|---|--------------------------|
| Current Config<br>Default Config | uration Sco | pe:     | Grou      | ped Product       | Configuratio | on  |         |        |   | Back Reset Save Settings |
| Manage Stores                    |             |         | Groupe    | d Product Con     | figuration   |     |         |        |   |                          |
|                                  |             |         | Extens    | ion Enabled       | [            | Yes |         |        | • |                          |
|                                  |             |         | Show      | Images for sub-   | products     | Yes |         |        | • |                          |
|                                  |             |         | Makes     | sub-products clic | kable        | Yes |         |        | - |                          |
|                                  |             |         |           |                   |              |     |         |        |   |                          |
|                                  |             |         |           |                   |              |     |         |        |   |                          |

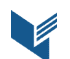

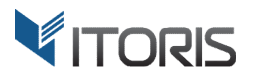

# **3.2 Grouped Product Configuration**

#### **3.2.1 Managing Quantities or Creating a Check-list**

The admin can allow the customers to specify quantities for associated products, or convert the entire grouped products into a check-list. The settings are available in **Catalog > Manage Products > {select a grouped product} > Grouped Product Configuration**.

Show QTY for Associated Products as – allows the users to choose the associated items in 2 ways:

- Input Box allows the customers specifying the quantities for the associated items by entering a value into the input box. Product custom options will appear once the quantities are defined.
- **Check Box** converts the grouped product into a check-list and allows the customers to select the associated items in the grouped product. Custom options will appear when the customer selects a product.

| Dashboard                        | Sales      | Catalog     | Customers | Promotions     | Newsletter   | CMS       | Reports  | System    |                |      | ③ Get help for this page |
|----------------------------------|------------|-------------|-----------|----------------|--------------|-----------|----------|-----------|----------------|------|--------------------------|
| Choose Store \<br>Default Values | View:<br>s | • 9         | 🎯 Sport   | Bike + Acce    | ssories (Def | ault)     | Back Res | et 💽 Dele | te O Duplicate | Save | Save and Continue Edit   |
| Product Infor                    | mation     |             | Grouped   | Product Conf   | iguration    |           |          |           |                |      |                          |
| General                          |            |             | Show (    | TY for Associa | ted          | Input Box |          |           | -              |      |                          |
| Grouped Product Configuration    |            | Products as |           |                |              |           |          |           |                |      |                          |
| Meta Informati                   | ion        |             |           |                |              |           |          |           |                |      |                          |
| Images                           |            |             |           |                |              |           |          |           |                |      |                          |
| Design                           |            |             |           |                |              |           |          |           |                |      |                          |
| Gift Options                     |            |             |           |                |              |           |          |           |                |      |                          |
| Inventory                        |            |             |           |                |              |           |          |           |                |      |                          |

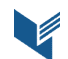

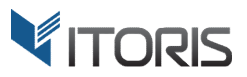

### **3.2 Frontend**

#### **3.2.1 Grouped Product with Quantities**

This is how the associated products are displayed if the admin allows the customers to enter the quantities into the input boxes:

HOME / SPORT BIKE + ACCESSORIES

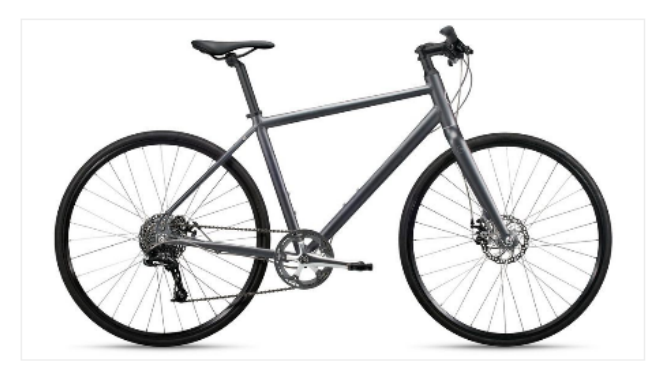

MORE VIEWS

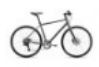

**SPORT BIKE + ACCESSORIES** 

#### IN STOCK

Sport Bike + Accessories

| P              | Watts Helmet   1 Quantity                             | \$41.00  |
|----------------|-------------------------------------------------------|----------|
| Choose Color * |                                                       |          |
| Black +\$1     | 10.00                                                 |          |
| White ⁺\$      | 6.00                                                  |          |
|                | See.Sense Icon Smart Lights   2 Quantity              | \$56.00  |
| 010            | Sport Bike   1 Quantity                               | \$210.00 |
|                | Combiflex 201 Retractable Cable<br>Lock               | \$20.00  |
|                | 2 Quantity                                            |          |
|                | Back-Roller City Waterproof<br>Panniers<br>0 Quantity | \$85.00  |

Total Selected: \$403.00

ADD TO CART

Add to Wishlist Add to Compare 🛛 🔤 🛒 🎔

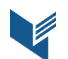

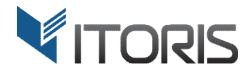

#### 3.2.2 Grouped Product as a Check-list

The admin can easily replace the quantity fields and turn the grouped product into a check-list:

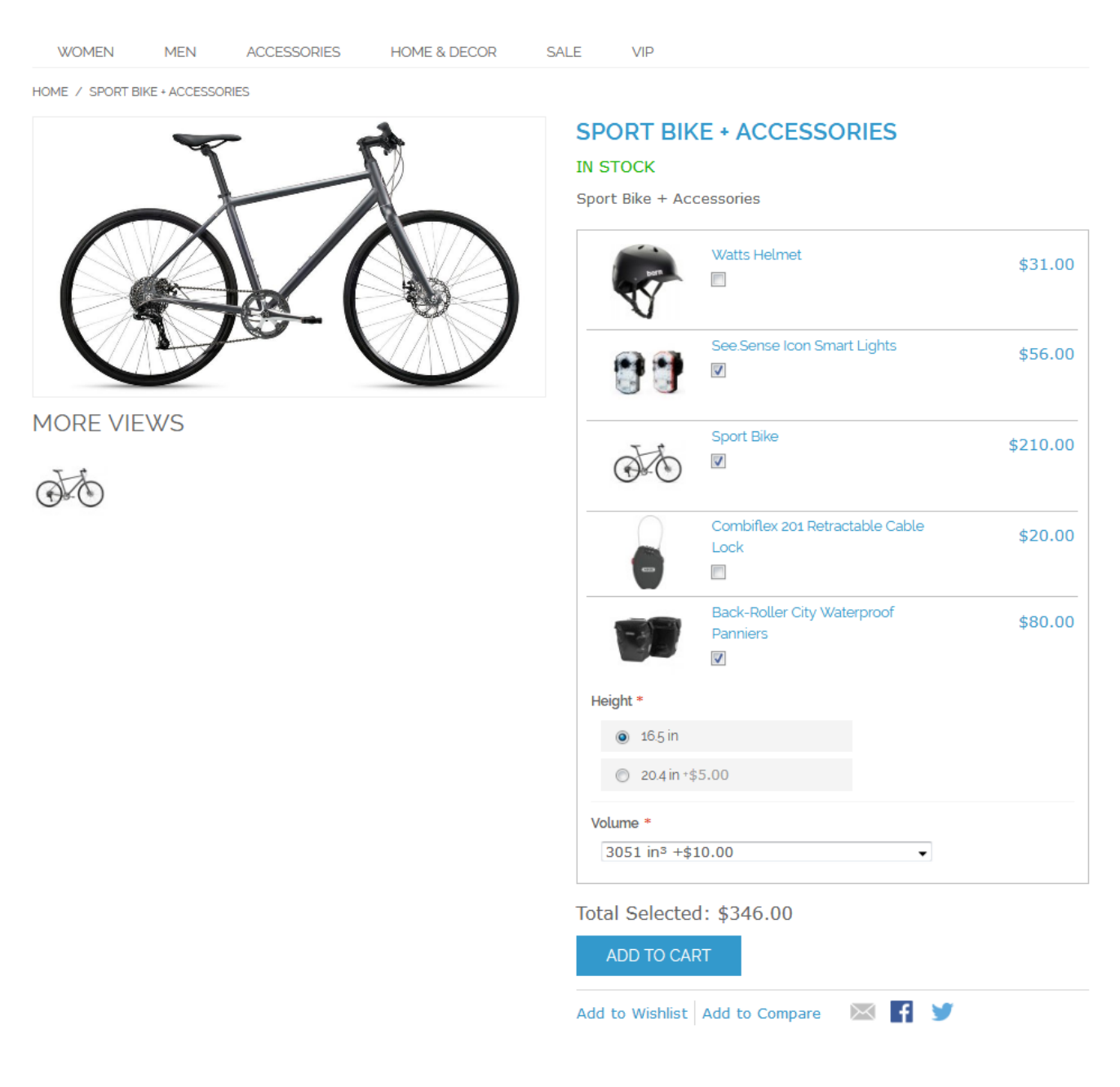

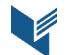